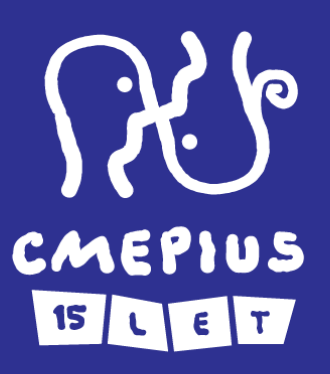

#### Tehnična navodila za izpolnjevanje prijavnice KA101 in KA104 18. 1. 2018, Ljubljana

šolsko Izobraževanje, izobraževanje odraslih

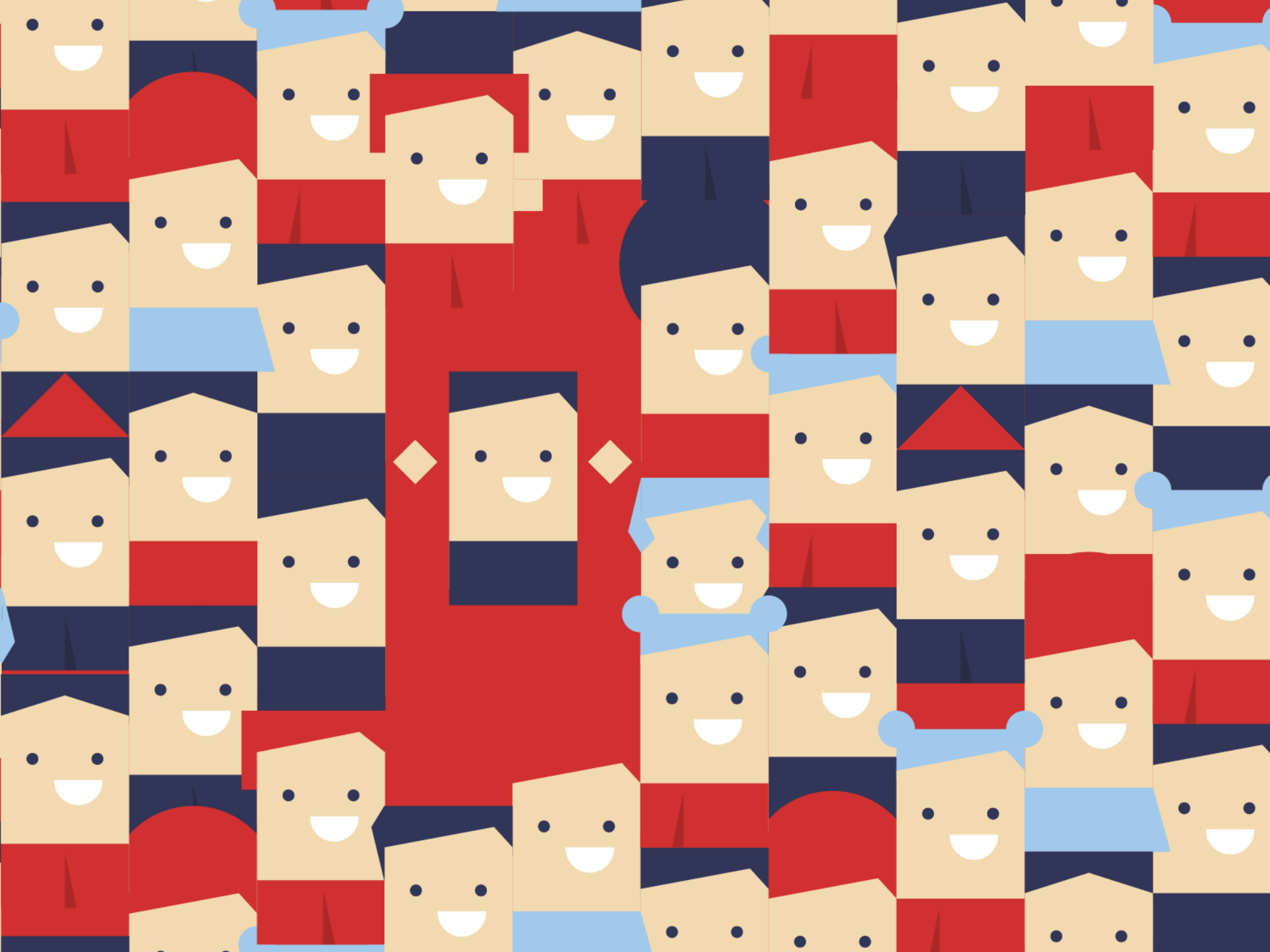

# Pred pričetkom izpolnjevanja

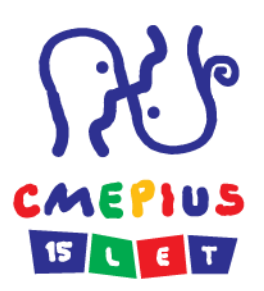

Pred pričetkom izpolnjevanja prijavnice je dobro vedeti naslednje:

• operacijski sistem Microsoft Windows ali Apple OS x

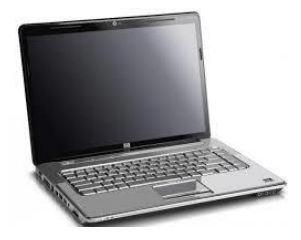

- bralnik PDF dokumentov: Adope Reader 9.3.3. (ali kasnejša verzija)
- Tehnični vodnik za izpolnjevanje prijavnice najdete na: <u>www.erasmusplus.si/wp-content/uploads/2017/09/Call-2018-ETechnical-</u> <u>guidelines-for-completing-application-PDF-forms\_KA102KA116-.doc</u>

# Varnost in Java Script nastavitve

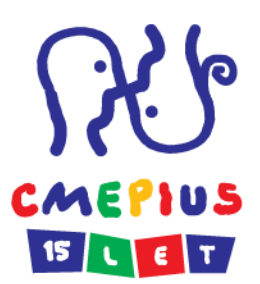

Opozorilo pri prvem prenosu e-prijavnice

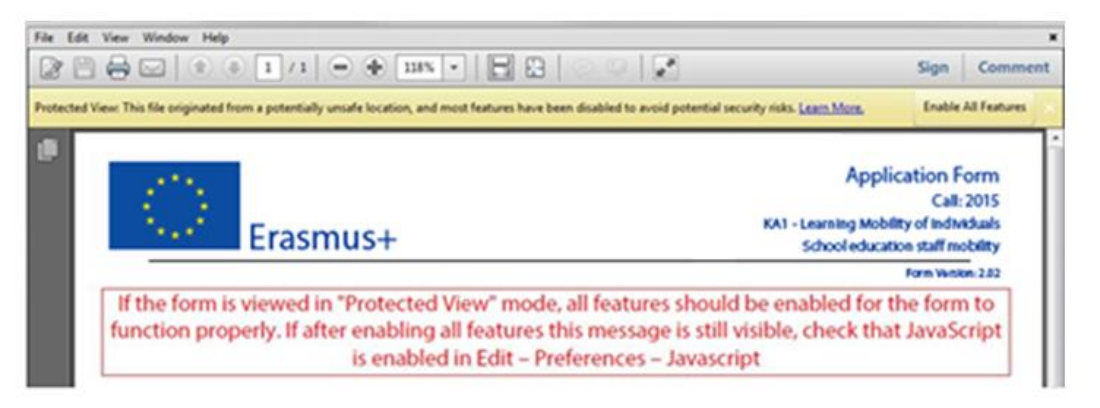

 Pritisnite gundb "Options", izberite "Trust this document always" in shranite prijavnico

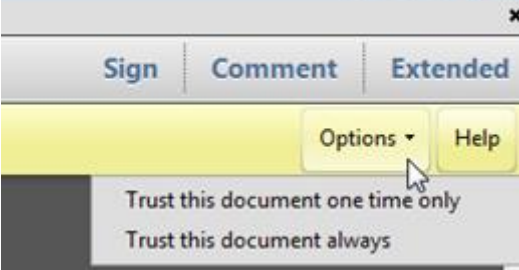

#### Varnost in Java Script nastavitve

Preverite nastavitve Java Scripta v Acrobat Readerju ali Adobe Readerju.

Podrobne informacije o varnosti in Java Script nastavitvah najdete

www.erasmusplus.si/wp-content/uploads/2017/ 09/Call-2018-ETechnical-guidelines-for-completingapplication-PDF-forms\_KA102KA116-.doc

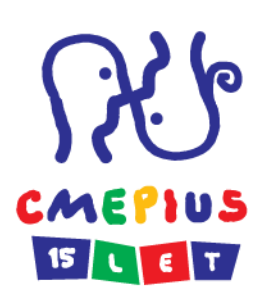

| File | Edit View         | Window       | Help         |
|------|-------------------|--------------|--------------|
| D    | 🔄 Undo            |              | Ctrl+Z       |
| -    | 🙉 <u>R</u> edo    |              | Shift+Ctrl+Z |
|      | Cuţ               |              | Ctrl+X       |
| -    | ြာ <u>C</u> opy   |              | Ctrl+C       |
| C.   | Deste Paste       |              | Ctrl+V       |
| -    | Delete            |              |              |
|      | Select Al         | I.           | Ctrl+A       |
| R    | D <u>e</u> select | Shift+Ctrl+A |              |
|      | Copy File         | rd           |              |
|      | Take a Si         |              |              |
|      | Check Sp          | pelling      |              |
|      | L <u>o</u> ok Up  | Selected Wo  | ord          |
|      | Q Eind            |              | Ctrl+F       |
|      | Ad <u>v</u> ance  | d Search     | Shift+Ctrl+F |
|      | Protectio         | n            |              |
|      | Analy <u>s</u> is |              |              |
|      | Accessib          | ility        |              |
|      | Preferen          | ces          | Ctrl+K       |

### Varnost in Java Script nastavitve

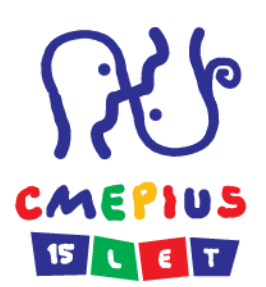

Options – izberite "I trust this document always" in shranite prijavnico z istim imenom

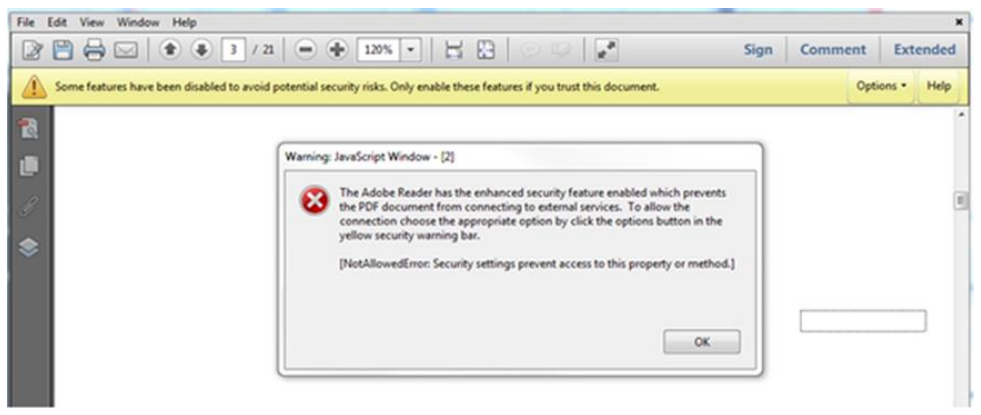

Postopek za sprejetje europa.eu domene

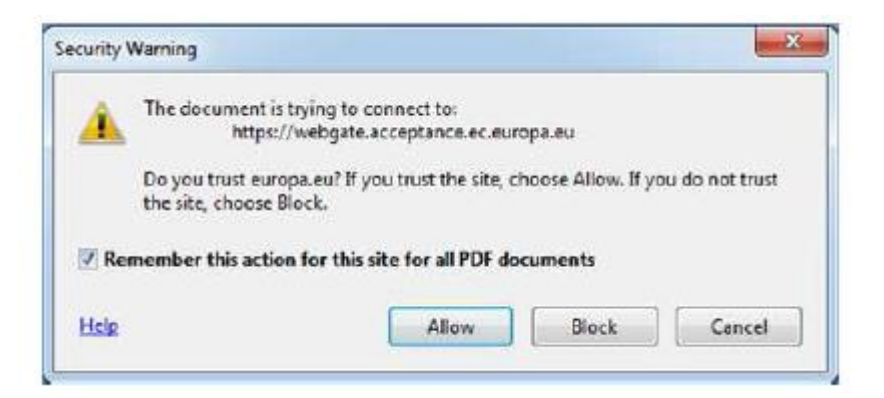

# Izpolnjevanje e-prijavnice

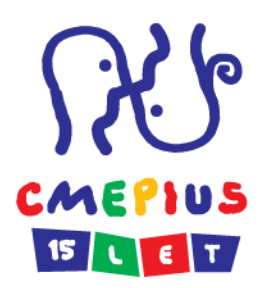

#### PRIPRAVA

#### Zagotovite si:

- EULogin:<u>https://webgate.ec.europa.eu/cas/eim/external/regis</u> <u>ter.cgi</u>
- PIC koda:

http://ec.europa.eu/education/participants/portal/desktop/e n/organisations/register.html

Za PIC zaprosite ENKRAT, velja za celo obdobje programa Erasmus+.

 navodila za izvedbo postopka pridobitve PIC kode: <u>http://www.erasmusplus.si/razpis/razpis-2018/</u>

Za pomoč se obrnite na: tehnicna.pomoc@cmepius.si

# CMEPIUS IS LE T

#### $\sim$

PIC KODA

V programu Erasmus+ se mora vsaka organizacija, ki želi sodelovati v kateri koli aktivnosti programa (kot prijavitelj ali partner), registrirati v *enotnem registracijskem sistemu (Unique Registration Facility)* in pridobiti t. i. Personal Identification Code (PIC) kodo.

Celoten postopek prodobitve PIC kode je opisan v *Erasmus+ URF Priročnik (EN, 2015)* in kratkih navodilih *Po korakih do PIC kode* (NOVO – december 2017).

Dokument Financial identification za proračunske uporabnike – Na spletnem naslovu *Uprave RS za javna plačila* (uprava vodi vse račune, odprte pri Banki Slovenije) je natančno opisan postopek, kaj morajo prijavitelji narediti, da dobijo potrjen obrazec "*Financial Identification*". Če obrazcu priložite zadnji izpisek iz transakcijskega računa, potem obrazec lahko podpiše samo odgovorna oseba inštitucije in vam ga ni treba pošiljati na UJP (to določilo je napisano na obrazcu spodaj). Izpisek si lahko natisnete iz aplikacije *UJPnet*.

Pri **izračunih potnih stroškov** morate za izračun razdalje uporabiti *kalkulator Evropske komisije*.

# Kje najdem prijavni obrazec?

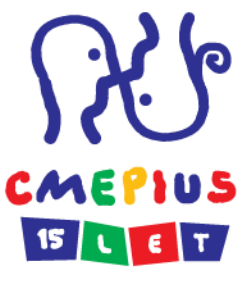

http://www.erasmusplus.si/razpis/razpis-2018/

#### Razpis Erasmus+ 2018

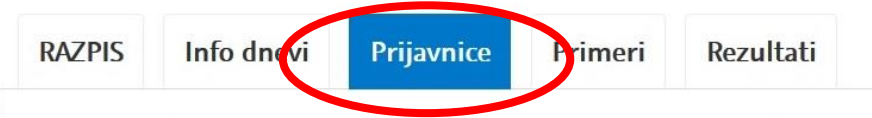

POMEMBNO: različne prijavnice so na voljo v dveh različnih tehničnih oblikah (PDF ali spletna; žal zaradi tehničnih težav Evropska komisija ni uspela zagotoviti vseh prijavnic v spletni obliki). Vse prijavnice se odda zgolj in le spletno (s klikom na gumb ODDAJ/SUBMIT), ne pozabite pa pripeti obveznih prilog (najmanj podpisane častne izjave!).

#### NOVO objavljene prijavnice (PDF format, 27. 12. 2017 in 5. 1. 2018):

Prijavnica KA101 – Mobilnost osebja v šolskem izobraževanju (SL)

Prijavnica KA102 – Mobilnost osebja in dijakov v PIU (SL)

Prijavnica KA116 – Mobilnost v PIU za nosilce listine (SL)

Prijavnica KA104 – Mobilnost v izobraževanju odraslih (SL)

Prijavnica KA101 – Mobilnost osebja v šolskem izobraževanju (EN)

Prijavnica KA102 – Mobilnost osebja in dijakov v PIU (EN)

Prijavnica KA116 – Mobilnost v PIU za nosilce listine (EN)

Prijavnica KA104 – Mobilnost osebja v izobraževanju odraslih (EN)

(prijavnico si shranite na svoj računalnik s klikom na desni gumb na miški –

Shrani kot/Save as, šele nato bo mogoče izpolnjevanje).

# Kakšna je struktura prijavnice?

Poglavje A: Splošne informacije Poglavje B: Kontekst Poglavje C: Sodelujoče organizacije Poglavje D: Evropski razvojni načrt Poglavje E: Opis projekta. Poglavje F: Profil udeležencev Poglavje G: Priprava Poglavje H: Glavne aktivnosti Poglavje I: Nadaljnje spremljanje Poglavje J: Proračun Poglavje K: Povzetek projekta Poglavje L: Kontrolni seznam Poglavje M: Obvestilo o varovanju osebnih podatkov Poglavje N: Častna izjava Poglavje O: Priloge Poglavje P: Oddaja

### Obvezna polja

so polja, ki jih morate nujno izpolniti in so obkrožena z rdečo črto

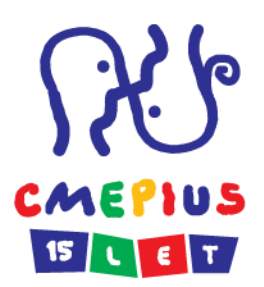

#### D. Evropski razvojni načrt

Kakšne so potrebe organizacije na področju razvoja kakovosti in internacionalizacije? Določite glavna področja za izboljšave (npr.: kompetence za upravljanje, kompetence osebja, nove metode ali orodja za poučevanje, evropska razsežnost, jezikovne kompetence, kurikulum, organizacija poučevanja in učenja).

Povzemite načrte organizacije za evropsko mobilnost in sodelovanje ter pojasnite, kako bodo te aktivnosti prispevale k izpolnitvi ugotovljenih potreb.

## Dinamični deli

Ali ste zaprosili/prejeli dotacijo programov Evropske unije v zadnjih 12 mesecih pred to prijavo?

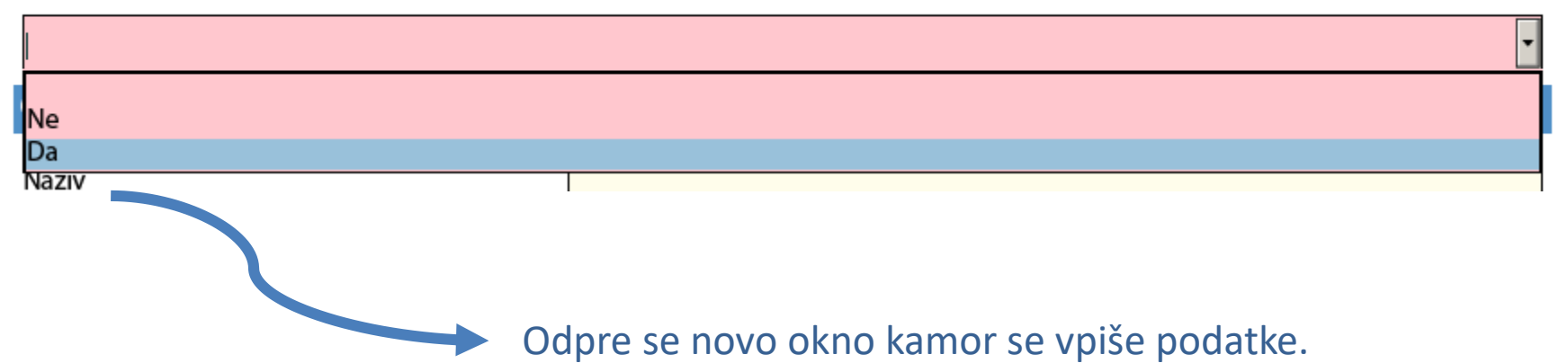

Prosimo, označite:

| EU program | Leto | Številka projekta ali pogodbe | Naziv prijavitelja/upravičenca |
|------------|------|-------------------------------|--------------------------------|
|            |      |                               |                                |
|            |      | •                             |                                |

|--|--|--|--|

# Ročno vpisovanje podatkov

| C. Sodelujoča/-e organizacija/-e          |  |             |  |  |  |  |
|-------------------------------------------|--|-------------|--|--|--|--|
| C.1. Organizacija prijaviteljica          |  |             |  |  |  |  |
| PIC                                       |  | Preveri PIC |  |  |  |  |
| Polni uradni naziv (v nacionalnem jeziku) |  |             |  |  |  |  |
| Polni uradni naziv (v latinici)           |  |             |  |  |  |  |
| Akronim                                   |  |             |  |  |  |  |
| Matična št.                               |  |             |  |  |  |  |

S klikom gumb DODAJ ali ODSTRANI PARTNERJA se odprejo dodatna polja za partnerje.

Dodaj partnerja

Odstrani partnerja

#### Dodajanje novih vsebin

#### E. Opis projekta

Zakaj želite izvesti ta projekt? Kaj so njegovi cilji?

Katere so najbolj pomembne teme, ki jih bo obravnaval vaš projekt?

Boj proti diskriminaciji in nestrpnosti, uporabi drog/dopingu, dogovarjanju tekem, nasilju v športu Boj proti dopingu na začetni stopnji Boj proti prirejanju rezultatov Domače in pravne zadeve (človekove pravice in vladavina prava) Doseganje nivoja politik/dialoga z nosilci odločitev Dostop za prikrajšane Ekonomske in finančne zadeve (vklj. vprašanja financiranja) Enakost med spoloma / enake priložnosti

# SPREHOD PO PRIJAVNICI

# CMEPIUS

| Datum začetka projekta (dd-mm-IIII) |                                                                    | 01-06-2018                                                                       |   |
|-------------------------------------|--------------------------------------------------------------------|----------------------------------------------------------------------------------|---|
| Skupno trajanje projekta (meseci)   |                                                                    |                                                                                  | • |
| SL                                  | Digitalni prstni odtis obrazca 00000000000000000000000000000000000 | 12 mesecev<br>13 mesecev<br>14 mesecev<br>15 mesecev<br>16 mesecev<br>17 mesecev | 5 |

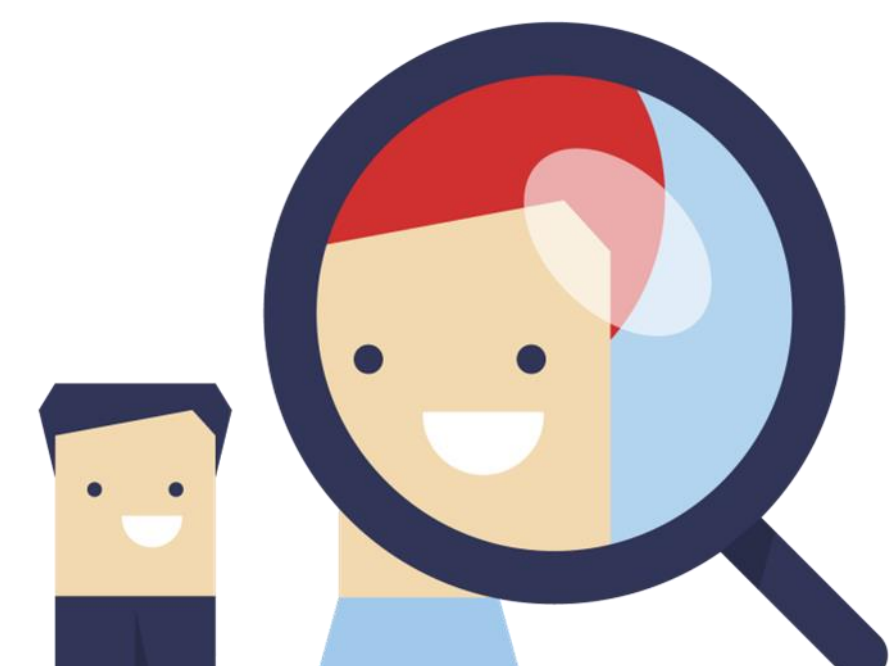

# Izbor nacionalne agencije

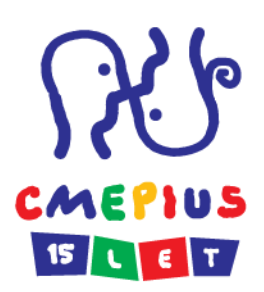

### SI01 (Cmepius)

#### B.2. Nacionalna agencija organizacije prijaviteljice

#### Oznaka

Več informacij o nacionalnih agencijah Erasmus

SI01 (CMEPIUS - Center Republike Slovenije za mobilnost in evropske programe izo

NO01 (Norveški center za mednarodno sodelovanje v izobraževanju (SIU)) PL01 (Fundacija za razvoj sistemov izobraževanja (Foundation for the Developmen https://ec.europa.eu/programmes/erasmus-plu:PT01 (Agência Nacional Erasmus+ Educação e Formação)

RO01 (Agentia Nationala pentru Programe Comunitare in Domeniul Educatiei si Fo SE01 (Švedski svet za visokošolsko izobraževanje)

SI01 (CMEPIUS - Center Republike Slovenije za mobilnost in evropske programe izc SK01 (Slovenská akademická asociácia pre medzinárodnú spoluprácu) TR01 (CENTER ZA EVROPSKE PROGRAME IZOBRAŽEVANJA IN MLADINE (TURŠKA N UK01 (British Council, v sodelovanju z Ecorys UK - British Council)

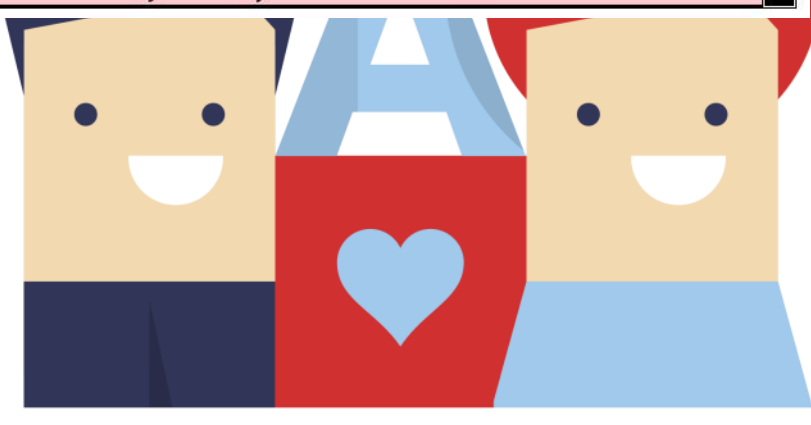

# Izbor ustrezne vrste organizacije

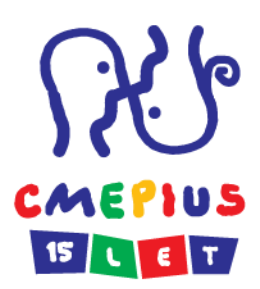

| Catal Prom                                                                                             |              |
|----------------------------------------------------------------------------------------------------|--------------|
| Vrsta organizacije                                                                                     | $\mathbb{K}$ |
| Ali je vaša organizacija oseba javnega prava?<br>Skupina mladih, aktivnih na področju mladinskega dela |              |
| Ali je vaša organizacija nepridobitna<br>organizacija?                                                 |              |
| Skupno število osebja Šola/inštitut/izobraževalni center - izobraževanje odraslih                      |              |
| Skupno število učečih se Šola/inštitut/izobraževalni center - poklicno izobraževanje (sekundarni nivo) | Ī            |

# Izbor ustrezne vrste organizacije

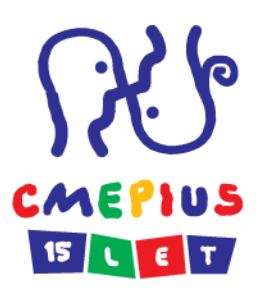

| Vrsta organizacije                                                            | Izbrana vrsta v prijavnici:                                                      |
|-------------------------------------------------------------------------------|----------------------------------------------------------------------------------|
| Vrtec                                                                         | Šola/inštitut/izobraževalni center - splošno izobraževanje (predšolski nivo)     |
| Osnovna šola                                                                  | Šola/inštitut/izobraževalni center - splošno izobraževanje (primarni nivo)       |
| Srednja šola - splošni<br>program (gimnazija) -<br>sodelovanje v akciji KA101 | Šola/inštitut/izobraževalni center - splošno izobraževanje (sekundarni nivo)     |
| Srednja šola - poklicni<br>programi - sodelovanje v<br>akciji KA102           | Šola/inštitut/izobraževalni center - poklicno izobraževanje (sekundarni<br>nivo) |
| Ljudska univerza -<br>sodelovanje v akciji KA104                              | Šola/inštitut/izobraževalni center - izobraževanje odraslih                      |

| C.1.1. Profil                                          |                                                                                                    |   |
|--------------------------------------------------------|----------------------------------------------------------------------------------------------------|---|
| Vrsta organizacije                                     | pola/inštitut/izobraževalni center - izobraževanje odraslih                                                                                                   |   |
| Ali je vaša organizacija oseba javnega prava?          | Svetovalno telo<br>Sola/inštitut/izobraževalni center - izobraževanje odraslih                                                                                | 4 |
| Ali je vaša organizacija nepridobitna<br>organizacija? | Sola/inštitut/izobraževalni center - poklicno izobraževanje (sekuloarni nivo)<br>Sola/inštitut/izobraževalni center - splošno izobraževanje (predsolski nivo) |   |
| Skupno število osebja                                  | Sola/inštitut/izobraževalni center - splošno izobraževanje (primarni nivo)<br>Sola/inštitut/izobraževalni center - splošno izobraževanje (sekundarni nivo)    |   |
| Skupno število učečih se                               | Sportna federacija                                                                                                    |   |

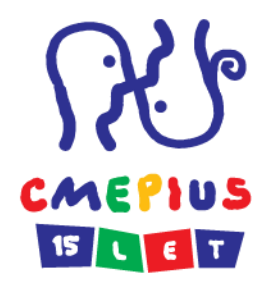

#### Vnos aktivnosti 1

#### H.1. Podrobnosti o aktivnosti

Opišite različne aktivnosti mobilnosti, ki jih nameravate izvesti v svojem projektu.

| Aktivnost   | št.           |               |                                | A1                                                                                                    |
|-------------|---------------|---------------|--------------------------------|----------------------------------------------------------------------------------------------------|
| Vrsta aktiv | vnosti        |               |                                |                                                                                                    |
| St. toka    | Država izvora | Giljna država | Razdalja (pas<br>oddaljenosti) | <sup>ur</sup> izobraževalni obisk na delovnem mestu<br>Poučevanje na partnerski šoli v tujini<br>Strukturirani tečaji ali usposabljanje na delovnem mestu |
| 1           | •             | -             |                                |                                                                                                    |
| +           | -             |               |                                |                                                                                                    |
|             |               |               | Skupaj                         |                                                                                                    |
|             |               |               |                                |                                                                                                    |

Dodaj aktivnost Odstrani aktivnost

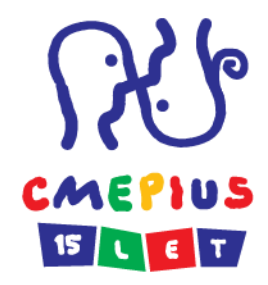

#### Vnos aktivnosti 2

#### 1 oseba, država izobraževalnega obiska na delovnem mestu Nemčija, 5 dni, 2 dni za pot

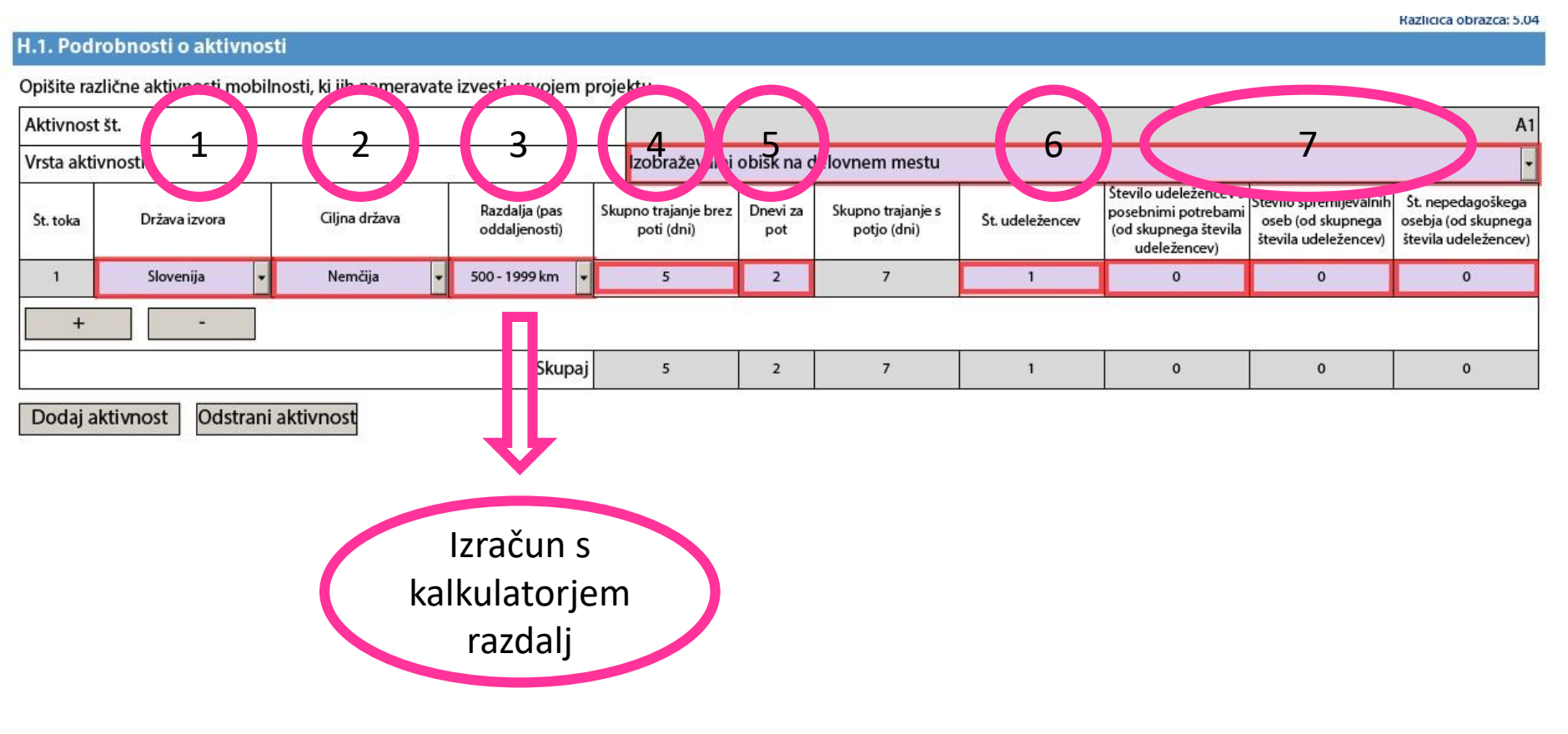

#### Dodajanje nove aktivnosti

#### H.1. Podrobnosti o aktivnosti

Opišite različne aktivnosti mobilnosti, ki jih nameravate izvesti v svojem projektu.

| Aktivnost                                                           | t št.       |                                |                                    |                                      |                                 |                 |                                                                                      | A1                                                                  |   |  |  |
|---------------------------------------------------------------------|-------------|--------------------------------|------------------------------------|--------------------------------------|---------------------------------|-----------------|--------------------------------------------------------------------------------------|---------------------------------------------------------------------|---|--|--|
| Vrsta akti                                                          | ivnosti     |                                | Z                                  | zobraževalni obisk na delovnem mestu |                                 |                 |                                                                                      |                                                                     |   |  |  |
| Št. toka Država izvora Ciljna država Razdalja (pas<br>oddaljenosti) |             | Razdalja (pas<br>oddaljenosti) | Skupno trajanje brez<br>poti (dni) | Dnevi za<br>pot                      | Skupno trajanje s родо<br>(dni) | Št. udeležencev | Število udeležonostvi<br>posebnimi potrebami (od<br>skupnega števila<br>udeležencev) | stevilo spremljevalnih<br>oseb (od skupnega števila<br>udeležencev) |   |  |  |
| 1                                                                   | Slovenija 🗸 | Nemčija 🗸 🗸                    | 500 - 1999 km 🔻                    | 3                                    | 2                               | 5               | 1                                                                                    | 0                                                                   | 0 |  |  |
| +                                                                   | + -         |                                |                                    |                                      |                                 |                 |                                                                                      |                                                                     |   |  |  |
|                                                                     |             |                                | Skupaj                             | 3                                    | 2                               | 5               | 1                                                                                    | 0                                                                   | 0 |  |  |

Dodaj aktivnost Odstrani aktivnost

#### H.1. Podrobnosti o aktivnosti

Opišite različne aktivnosti mobilnosti, ki jih nameravate izvesti v svojem projektu.

|                     | Aktivnost št.                                              |                      |               |                                | A1                                     |                 |                                  |                 |                                                                                      |                                                                     |
|---------------------|------------------------------------------------------------|----------------------|---------------|--------------------------------|----------------------------------------|-----------------|----------------------------------|-----------------|--------------------------------------------------------------------------------------|---------------------------------------------------------------------|
|                     | Vrsta aktivnosti I:                                        |                      |               |                                | zobraževalni obisk na delovnem mestu 🔹 |                 |                                  |                 |                                                                                      |                                                                     |
| Št. toka Država izv |                                                            | Država izvora        | Ciljna država | Razdalja (pas<br>oddaljenosti) | Skupno trajanje brez<br>poti (dni)     | Dnevi za<br>pot | Skupno trajanje s potjo<br>(dni) | Št. udeležencev | Število udeležencev s<br>posebnimi potrebami (od<br>skupnega števila<br>udeležencev) | Število spremljevalnih<br>oseb (od skupnega števila<br>udeležencev) |
|                     | 1                                                          | Slovenija 🗸 🗸        | Nemčija 👻     | 500 - 1999 km 👻                | 3                                      | 2               | 5                                | 1               | 0                                                                                    | 0                                                                   |
|                     | + - Skupa<br>Aktivnost št.                                 |                      |               |                                |                                        |                 |                                  |                 | -                                                                                    |                                                                     |
|                     |                                                            |                      |               |                                | 3                                      | 2               | 5                                | 1               | 0                                                                                    | 0                                                                   |
|                     |                                                            |                      |               |                                | A2                                     |                 |                                  |                 |                                                                                      |                                                                     |
|                     | Vrst akt                                                   | ivnosti              |               |                                |                                        |                 |                                  |                 |                                                                                      |                                                                     |
|                     | Država izvora Ciljna država Razdalja (pas<br>oddaljenosti) |                      |               |                                | Skupno trajanje brez<br>poti (dni)     | Dnevi za<br>pot | Skupno trajanje s potjo<br>(dni) | Št. udeležencev | Število udeležencev s<br>posebnimi potrebami (od<br>skupnega števila<br>udeležencev) | Število spremljevalnih<br>oseb (od skupnega števila<br>udeležencev) |
| 1                   |                                                            | •                    |               | -                              |                                        |                 |                                  |                 |                                                                                      |                                                                     |
|                     |                                                            |                      |               |                                |                                        |                 |                                  |                 |                                                                                      |                                                                     |
|                     |                                                            |                      |               | Skupaj                         |                                        |                 |                                  |                 |                                                                                      |                                                                     |
|                     | Dodaj a                                                    | aktivnost Odstrani a | ktivnost      |                                |                                        |                 | -50 (65                          |                 | 76                                                                                   | A                                                                   |

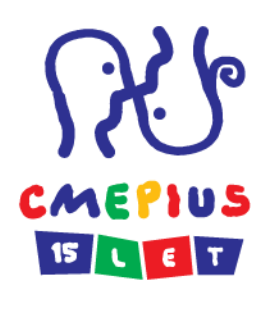

#### Dodajanje novega toka

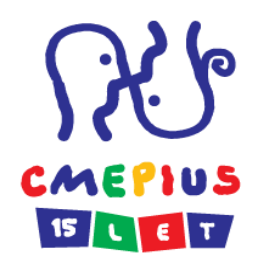

#### H.1. Podrobnosti o aktivnosti

Opišite različne aktivnosti mobilnosti, ki jih nameravate izvesti v svojem projektu.

| Aktivnost                              | Aktivnost št.                                                                                                    |             |                                |                                    |                                       |                                      |                                                                                     |                                                                                      | A                                                                   |  |  |
|----------------------------------------|----------------------------------------------------------------------------------------------------|-------------|--------------------------------|------------------------------------|---------------------------------------|--------------------------------------|-------------------------------------------------------------------------------------|--------------------------------------------------------------------------------------|---------------------------------------------------------------------|--|--|
| Vrsta akti                             | vnosti                                                                                                    |             |                                | Izobraževal                        | zobraževalni obisk na delovnem mestu  |                                      |                                                                                     |                                                                                      |                                                                     |  |  |
| Št. toka                               | Št. toka Država izvora Ciljna drž                                                                                                    |             | Razdalja (pas<br>oddaljenosti) | s Skupno tr<br>) poti              | ajanje brez Dnevi za<br>i (dni) pot   | Skupno trajanje s potjo<br>(dni)     | Št. udeležencev                                                                     | Število udeležencev s<br>posebnimi potrebami (od<br>skupnega števila<br>udeležencev) | Število spremljevalnih<br>oseb (od skupnega števila<br>udeležencev) |  |  |
| 1                                      | Slovenija                                                                                                    | ▼ Nemčija   | ▼ 500 - 1999 km                | •                                  | 3 2                                   | 5                                    | 1                                                                                   | 0                                                                                    | q                                                                   |  |  |
| +                                      | -                                                                                                    |             |                                |                                    |                                       |                                      |                                                                                     |                                                                                      |                                                                     |  |  |
|                                        |                                                                                                    |             | Sk                             | kupaj                              | 3 2                                   | 5                                    | 1                                                                                   | 0                                                                                    |                                                                     |  |  |
| Dodaja                                 | Dodaj aktivnost   Udstrani aktivnost   H.1. Podrobnosti o aktivnosti                                                                                                    |             |                                |                                    |                                       |                                      |                                                                                     |                                                                                      |                                                                     |  |  |
|                                        | Aktivnos                                                                                                    | t št.       |                                |                                    |                                       |                                      |                                                                                     |                                                                                      | A1                                                                  |  |  |
|                                        | (rsta akt                                                                                                    | ivnosti     |                                |                                    | Izobraževalni obisk na                | zobraževalni obisk na delovnem mestu |                                                                                     |                                                                                      |                                                                     |  |  |
| Št. toka Država izvora Ciljna država c |                                                                                                    |             | Razdalja (pas<br>oddaljenosti) | Skupno trajanje brez<br>poti (dni) | Dnevi za Skupno trajanje<br>pot (dni) | s potjo<br>Št. udeleženci            | Število udeležencev s<br>posebnimi potrebami (o<br>skupnega števila<br>udeležencev) | d Število spremljevalnih<br>oseb (od skupnega števila<br>udeležencev)                |                                                                     |  |  |
|                                        | 1                                                                                                    | Slovenija 🔹 | Nemčija 🗸 🗸                    | 500 - 1999 km                      | • 3                                   | 2 5                                  | 1                                                                                   | 0                                                                                    | 0                                                                   |  |  |
| 2                                      |                                                                                                    |             |                                |                                    | •                                     |                                      |                                                                                     |                                                                                      |                                                                     |  |  |
|                                        |                                                                                                    | -           |                                |                                    |                                       | x                                    |                                                                                     |                                                                                      |                                                                     |  |  |
|                                        |                                                                                                    |             |                                | Skup                               | aj                                    |                                      |                                                                                     |                                                                                      |                                                                     |  |  |
|                                        | Image: Antional Action of the second second seco |             |                                |                                    |                                       |                                      |                                                                                     |                                                                                      |                                                                     |  |  |

# Kotizacija, podpora za posebne potrebe, izredni stroški - 1

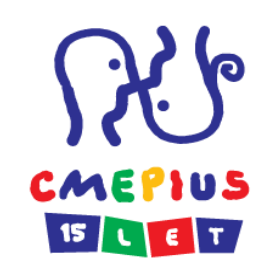

| J.4. Kotizacija za tečaj        |                  |                                             |                 |                                          |                                                    |  |  |  |
|---------------------------------|------------------|---------------------------------------------|-----------------|------------------------------------------|----------------------------------------------------|--|--|--|
| Aktivnost št.                   | Vrsta aktivnosti | Trajanje (v dneh)                           | Št. udeležencev | Nepovratna sredstva na<br>udeleženca/dan | Skupni zaprošeni znesek<br>nepovratnih sredstev    |  |  |  |
|                                 |                  |                                             | 1               | Skupaj                                   |                                                    |  |  |  |
| +                               |                  |                                             |                 |                                          |                                                    |  |  |  |
| J.5. Podpora za posebne potrebe |                  |                                             |                 |                                          |                                                    |  |  |  |
| Aktivnost št.                   | Vrsta aktivnosti | Št. udeležencev s<br>posebnimi<br>potrebami | Opis stroškov   |                                          | Skupni zaprošeni<br>znesek nepovratnih<br>sredstev |  |  |  |
|                                 |                  | to de                                       |                 | Sku                                      | paj                                                |  |  |  |
| +                               |                  |                                             |                 |                                          |                                                    |  |  |  |
| J.6. Izredni stroški            |                  |                                             |                 |                                          |                                                    |  |  |  |
| Aktivnost št.                   | Vrsta aktivnosti | Št. udeležencev                             | Opis            | stroškov                                 | Skupni zaprošeni<br>znesek nepovratnih<br>sredstev |  |  |  |
|                                 |                  |                                             |                 | Sku                                      | paj                                                |  |  |  |
| -                               |                  |                                             |                 |                                          |                                                    |  |  |  |

# Kotizacija, podpora za posebne potrebe, izredni stroški - 2

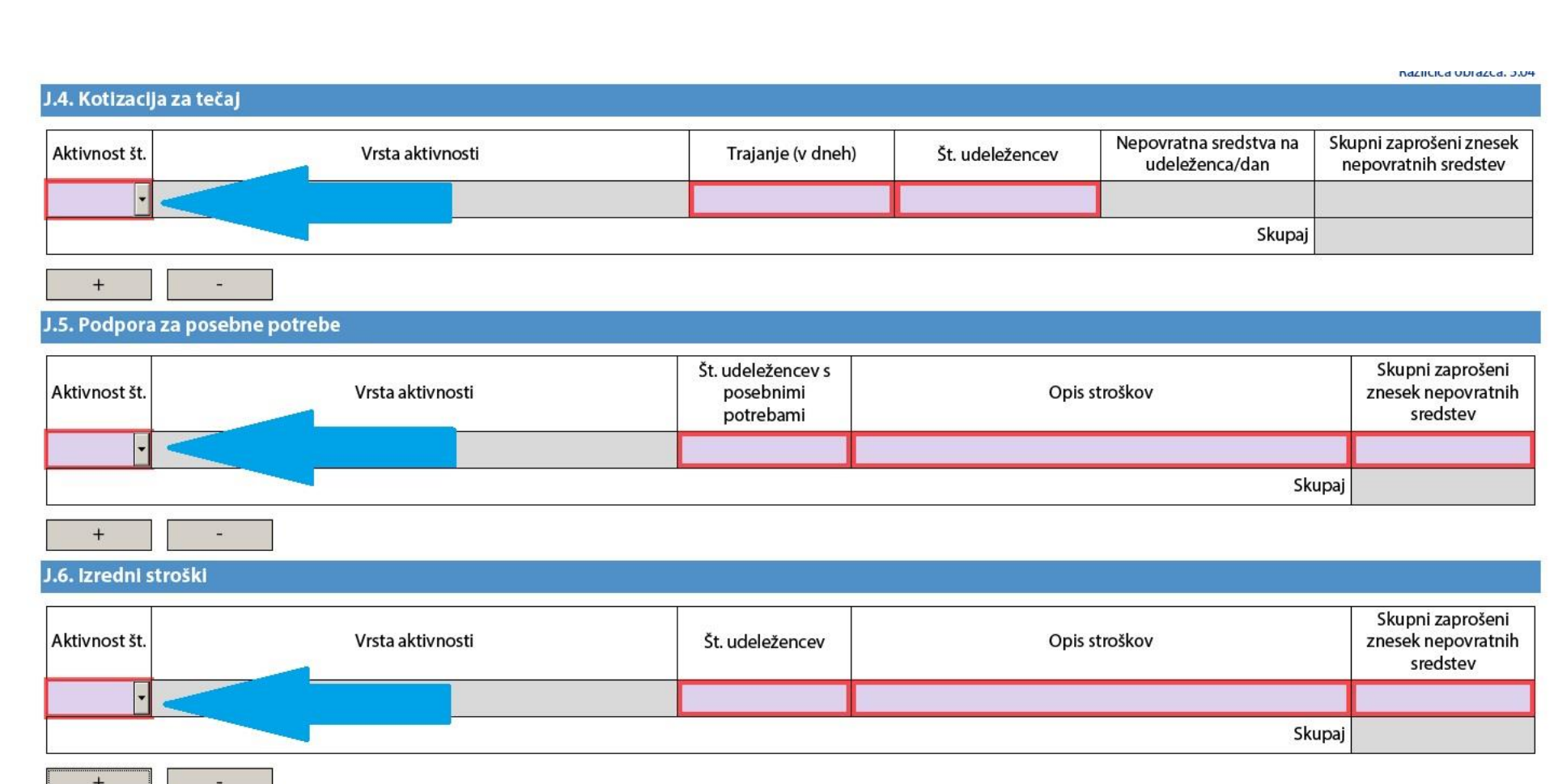

CMEPIUS

```
. . . . . .
```

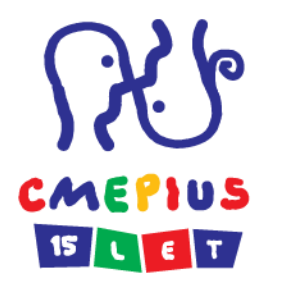

# Dodajanje prilog

#### O. Priloge

Prosimo, upoštevajte, da morajo biti vsi dokumenti, navedeni v »kontrolnem seznamu«, priloženi, preden svojo vlogo oddate na spletu.

| Ime dato | teke                                  | Velikost datoteke<br>(kB) |       |
|----------|---------------------------------------|---------------------------|-------|
|          |                                       |                           | Dodaj |
|          |                                       |                           | Dodaj |
|          |                                       |                           | Dodaj |
|          |                                       |                           | Dodaj |
|          |                                       |                           | Dodaj |
|          |                                       |                           | Dodaj |
|          |                                       |                           | Dodaj |
|          |                                       |                           | Dodaj |
|          |                                       |                           | Dodaj |
|          |                                       | _                         | Dodaj |
|          | Skupna velikost (do največ 10 240 kB) |                           |       |

OBVEZNA PRILOGA:

ČASTNA IZJAVA za VSE PRIJAVITELJE

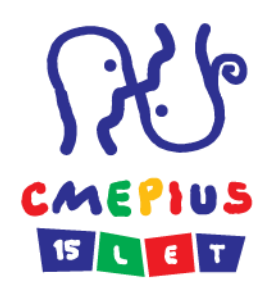

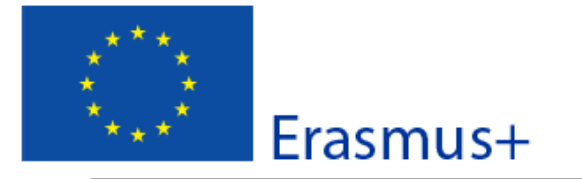

Prijavni obrazec Razpis: 2018 KA1 - Učna mobilnost posameznikov KA116 - Mobilnost dijakov in osebja z listino za mobilnost v PIU

Različica obrazca: 5.04

Seznanjen sem, da se lahko organizaciji, ki jo zastopam, naloži upravne in denarne kazni, če je spoznana za krivo predložitve zavajajočih podatkov ali neizpolnjevanja pogodbenih obveznosti iz prejšnjega sporazuma oziroma postopka za dodelitev nepovratnih sredstev.

Kraj:

Datum (dd-mm-IIII):

Naziv organizacije prijaviteljice:

Ime in priimek zakonitega zastopnika:

Podpis:

Identifikacijska št. podpisnika (če jo zahteva nacionalna agencija):

Žig organizacije prijaviteljice (če ga uporablja):

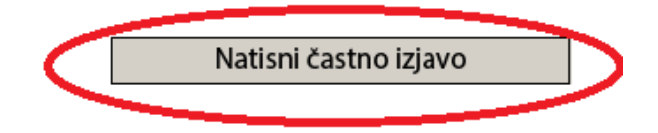

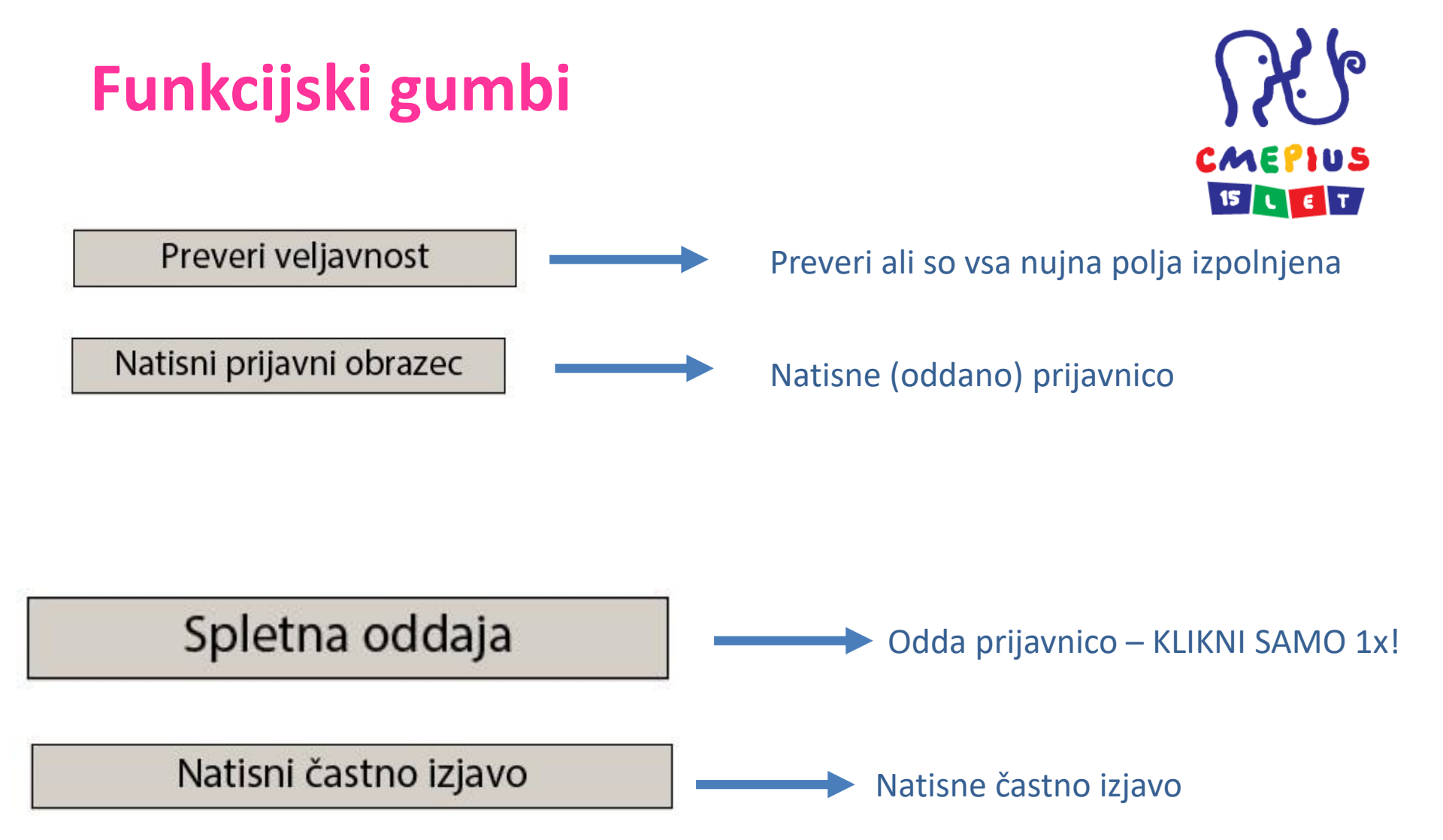

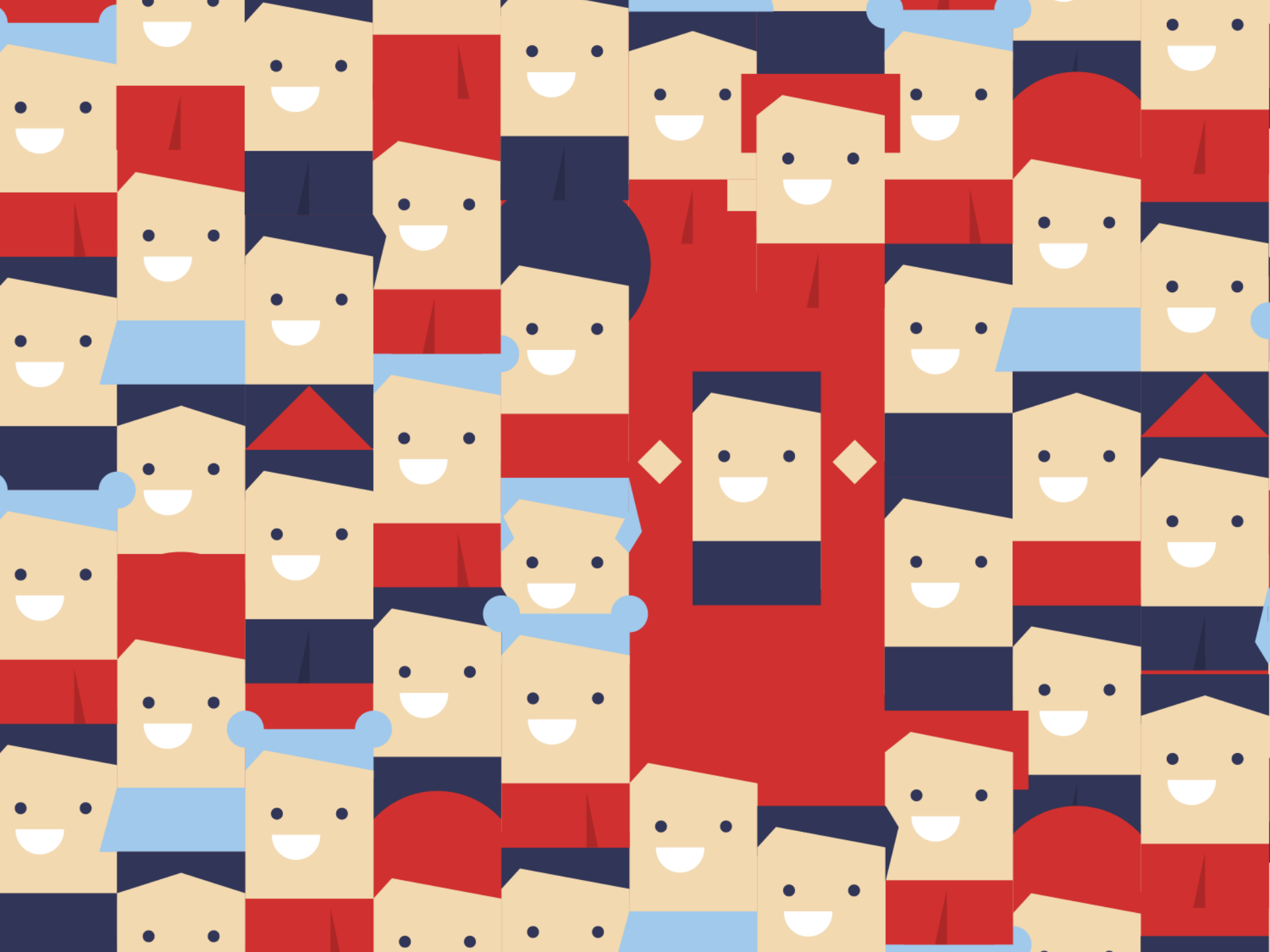

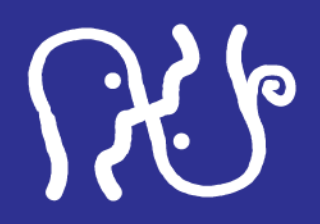

CMEPIUS, Center RS za mobilnost in evropske programe izobraževanja in usposabljanja

Ob železnici 30a, 1000 Ljubljana | Tel.: +386 1 620 94 50 | Fax: +386 1 620 94 51 E-mail: info@cmepius.si | www.cmepius.si